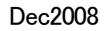

# Skype(スカイプ)お茶の間 CQLA 講座 CQLA 講座「オフショア(海外)口座から学ぶ」受講について

## ご自宅でインターネット受講:「Skype お茶の間CQLAオフショア講座」

CQLA 講座の「オフショア(海外) 口座から学ぶ」の受講に関し、多くの皆様から「今スグ学びたいのですが?」というご希望 がございます。ところが講師(オフショア(海外) 口座財テクスペシャリスト&コンサルタントCQLA代表 藤井 三香) は豪州在住 です。年間の日本出張回数にも限りがあり、例え、日本滞在中でもご提供できる「プライベート講座」の件数も限定されます。 そこで 弊社 CQLA では、インターネットと Webカメラで受講できる「Skype お茶の間CQLAオフショア講座」を設定いたしま した。これからは「今スグ学びたい」という方には、「日本のご自宅」にいながら、しかもTV電話形式で、講師と「プライベート 面談」で今スグ学べます。お申し込みから受講については、このPDFをご覧下さい。ご希望の方はお問い合わせフォーム http://www.cqla.com/next/next.html 又はお申し込みフォーム http://www.cqla.com/autores/formcon.html からどうぞ!

以下、「Skype お茶の間CQLA 講座」のインターネット受講での手順のご案内です。Skype での受講には、まず CQLA へ受 講の申し込み手続きを行い、講師の日程を確保ください。次に下記1)および2)の作業をご完了下さい。その後、再度、弊社 CQLAへ「Skype設定完了」とEメールでお知らせください。折り返し、弊社 CQLA よりEメールにて、「受講日」「時間」そしてお 客様の受講用の弊社CQLA「Skype コンタクト先」をお知らせ致します。

尚、Skypeは「無料」でダウンロード設定ができ、世界中のSkypeユーザー同士でいつでもどこでも「無料」で通話できます。 一度、設定すれば、弊社「Skype お茶の間 CQLA 講座」の受講だけでなく、世界中の「固定電話」や「携帯電話」への格安通話 も可能です。Webカメラ設定は、ご自宅のコンピューターのUSB差し込むだけで、簡単に設定できます。また Skype 通話の音 質はとてもクリアーですので、これからは「気軽に」「長く」そして「TV電話形式」で世界中の人たちと「無料」通話を楽しみまし ょう!まだまだ国際電話が割高な日本。是非、Skype を「賢く」使って、電話代の「費用節約」もしてしまいましょう! 参考) Skype(スカイプ)の詳細 http://www.skype.com/intl/ja/getconnected/

## 1. Skype の設定(ソフトの無料ダウンロードとインストール)

Skype を利用すれば、日本国内はもちろん、世界中の人たちと「無料」でインターネット通話ができます。(但し、コンピューター(PC)同士で「無料」通話を行うには、どちらの PC にも Skype(スカイプ)の設定が必要です。)

<Skype 通話のコンピューター環境>には以下の条件が必要です。

- 必須!高速インターネット接続(光ファイバー、ADSLなどの高速インターネット環境が必要です)。
- 必須!スピーカーおよびマイク(内蔵と外付けのいずれでも可能です)。

- 必須!音声およびビデオ通話には、1GH 以上のプロセッサー、256MB 以上の RAM、

尚、相手の顔を見ながら通話をするためには、相方のコンピューターに「Web カメラ」を取り付けることが必要です。取り付け はとても簡単!USB に差し込むだけで、誰でも Skype カメラの設定ができます。

参考) WEB カメラ購入(ヨドバシカメラの料金参考ページ) http://www.yodobashi.com/ec/search/index.html?SearchMode=p&Keyword=WEB%83J%83%81%83%89&DeselectKeyword=&StartPoint=3&PrintSize=10&Stock=

この Skype の「無料」通信を利用すれば、わざわざケアンズまで渡航しなくても、まずは豪州で唯一のオフショアロ座スペシャリストの CQLA 代表 藤井 三香の CQLA 講座がナント! 「国際通信費」が「無料」で受講(注: CQLA の受講料は有料)できるなんて、とても魅力的ですよね? 注)通常の国際電話で受講希望の場合、国際電話料金は受講者の負担となります。

以下の手順でまず、Skype ソフト(無料)をインストールしてください。 ①Skype のダウロードのページを開く→ <u>http://www.skype.com/intl/ja/download/skype/windows/</u>

②ダウロードのボタンをクリックし、ダウンロードを開始する。

Network Skype3.8 for Windows らすぐダウンロード

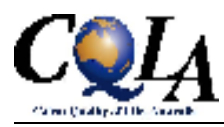

# ③緑のボタンをクリックすると以下の手順で画面が出てきますので、指示に従い設定してください。

まもなくSkypeのダウンロードを開始します。ダウンロードが始まらない場合は、<mark>ダウンロードを再</mark> <u>試行</u>してください。Skypeの実行にはWindows XPまたは2000環境が必要です。

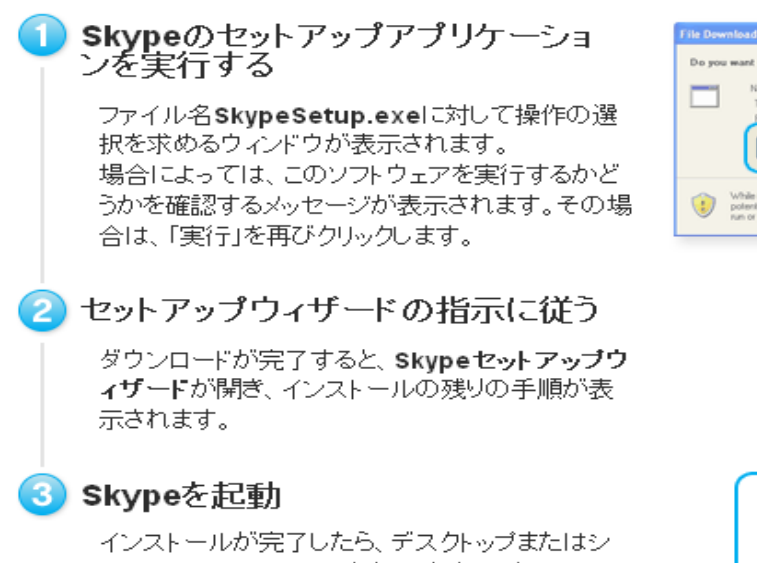

Your One Stop Service

ステムトレイのアイコンをクリックすることによって、いつでも**Skypeを開く**ことができます。

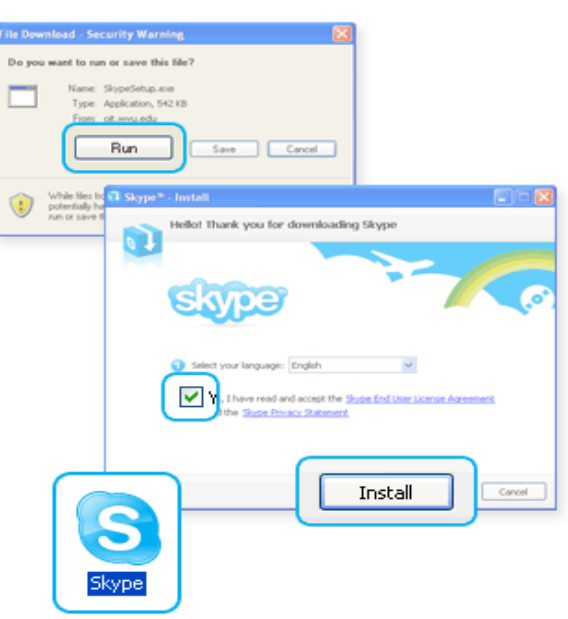

上記の手順で Skype の設定が完了すれば、あとは Skype と Web カメラで通信するための道具をご購入ください。

#### 2. Skype での受講に必要なものを準備

①Web カメラ…PCでのTV電話用 1800円程度~
 ②マイク&ヘッドフォン…通話用 1000円程度~
 注)カメラやヘッドフォンの形状は様々です。①のWebカメラ
 には、通常②のマイク&ヘッドフォンが含まれています。

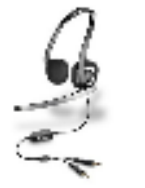

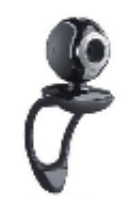

どちらもPCを販売している電気店へ行き「Skype 用の Web カメラとマイク付きヘッドフォンとが欲しい」と伝えると、商品を見せ てくれるでしょう。ちなみにマイクロソフト社のWebカメラ(CQLA社利用)にはマイク付きヘッドフォンが含まれています。 弊社はカメラを\$30で購入したつもりが、キャンペーンで\$15が(マイクロソフト社から)返金され、またマイク&ヘッドフォン も含まれていたので、結局、①+②=A\$15(約900円)程度で両方が準備できました。Skype のサイトでインターネット販売 もしていますが割高のようです。やはりヨドバシカメラなどの大手電気量販店でのご購入をお勧めします。

注)これらの備品がない場合、「Skypeお茶の間CQLA講座」の受講はできません。必ず、事前に設定&ご準備下さい。

## 3. 設定、備品の準備が完了の連絡、受講日時の案内

上記の準備が完了しましたら、弊社CQLA ヘEメールで、お客さまのSkypeネームをお知らせください。 折り返し、弊社 CQLA よりEメールにて、「受講日」「時間」そしてお客様の受講用の弊社CQLA「Skype コンタクト先」をお知ら せ致します。この Skype コンタクト先は、指定した日の CQLA 講座専用です。受講終了後は使用できません。弊社 CQLA へは Eメールでご連絡ください。注) 受講用の弊社CQLASkype コンタクト先は、毎回、受講ごとに変更します。

## 4. CQLA講座受講

受講日時の指定数分の15分前までに、コンタクト先を検索し、受講準備(スタンバイ)をしてください。お客様が指定された CQLA受講用のSkype名を指定(下段で説明)されますと、お客様がSkypeでスタンバイしている状況が確認できます。 Webカメラやヘッドフォンはセットしておいてください。指定の時間になりましたら、ヘッドフォンとWebカメラをすぐに利用でき るようにしてください。またEメールやインターネットもすぐに使えるように立ち上げておいてください。。

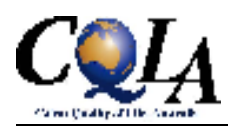

# 受講のコンタクト先の検索

アイコン「S」をクリックするとスカイプのコンタクト用の画面が出てきます。 その中で Skype ユーザー検索というのがあります。

| <mark>S_Skype=-cqla08dec08</mark><br>ファイル アカウント 発信 チャット 表示 ツール ヘルプ    |
|-----------------------------------------------------------------------|
| <ul><li>◇ ▼ mika f</li><li>⑤ 普通の電話へ通話発信!</li></ul>                    |
| <ul> <li>コンタクト</li> <li>電話へ発信</li> <li>SkypeFind</li> <li></li> </ul> |
| コンタクトを追加 Skypeユーザを検索<br>Skype通話音声テスト                                  |
| 通話発信して音声テストしてください                                                     |

検索キーワードに CQLA からあらかじめ指定された Skype スカイプネームを入力して、検索ボタンを押してください。(スカイ プネームだけで検索できますので、その下の項目は何も入力の必要はございません。)

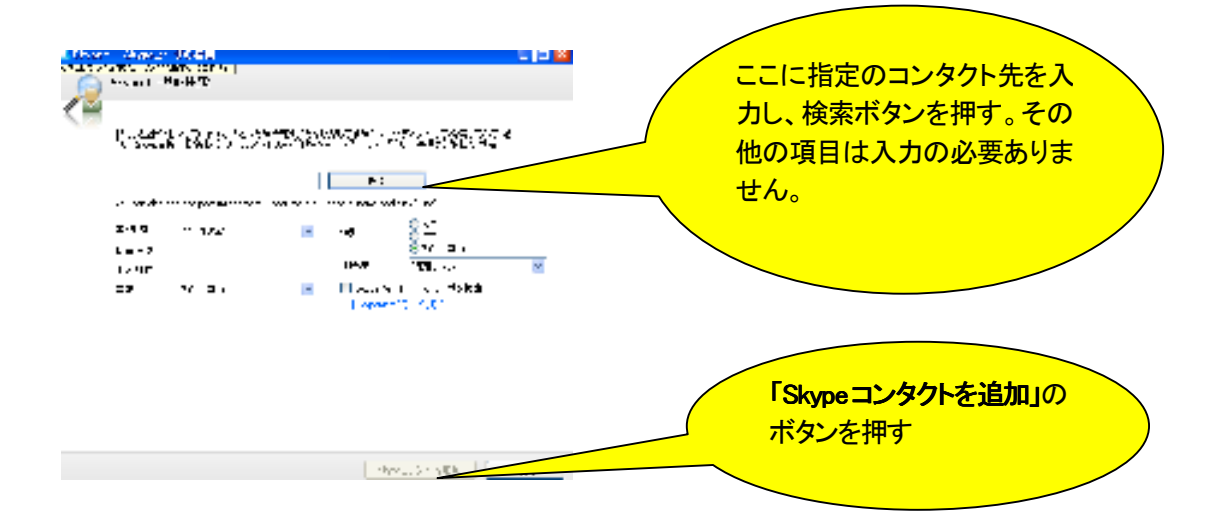

検索しましたら、オーストラリアで1件、CQLA があらかじめお知らせした同じ Skype ネームのコンタクト先が見つかります。

コンタクト先が見つかりましたら、そのコンタクト先を選択した状態で、受講時間の最低15分前にはメッセージBOXの下の方にあるの「Skypeコンタクトの追加」のボタンを押してください。(「Skypeコンタクトの追加」のボタンは、必ず、受講の15分前に ボタンを押すようにしてください。)

ボタンを押すと、受講先のCQLAへ連絡が入ります。講師(オフショア(海外)口座財テクスペシャリスト&コンサルタント CQLA 代表 藤井 三香)の講座スタンバイがOKであれば、講師より回答があります。その後は、講師の指示に従い、受講 準備をしてください。

弊社「Skype お茶の間 CQLA 講座」受講用の Skype のコンタクト先は、受講の直前にセットされます。 受講日時の前にコンタクトしてもつながりません。ご注意ください。受講以外のご連絡は E メール/電話/FAXなります

> ケアンズ・クオリティー・オブ・ライフ・オーストラリア Caims Quality of Life, Australia Pty Ltd (CQLA)